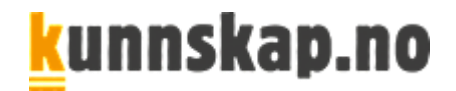

# Lærerrollen på min.kunnskap.no

# <u>k</u>unnskap.no

# Innhold

| 1. Logg inn                                         | 2  |
|-----------------------------------------------------|----|
| 2. Jobb med komplette læremidler                    | 2  |
| 2.1. Se resultater sammen med eleven                | 3  |
| 2.1. Se klassens samlede resultater                 | 4  |
| 3. Innleveringsoppgaver med tidsfrist               | 6  |
| 3.1. Lever inn oppgave som elev                     | 9  |
| 3.2. Se resultat fra oppgaver elever har levert inn | 11 |
| 4. Lage samlinger – rediger innholdet i læremidlene | 14 |
| 4.1. Gi tilgang til samlinger                       | 17 |
| 6. Bruk av mLibro app                               | 19 |

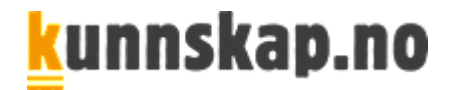

### 1. Logg inn

Logg inn på **min.kunnskap.no**. Elever og lærere kan alternativt bruke app-en **mLibro** som har enklere brukergrensenitt og egen innlogging. Den kan lastes ned gratis fra Google Play, App Store eller Microsoft Store. Brukernavn og passord er det samme som på min.kunnskap.no.

# 2. Jobb med komplette læremidler

Skolens administrator fordeler lisenser, og hvilke elevresultater du som lærer skal ha tilgang til.

| min Kunnskap                                                                                                |                                                                                                    |                                                                                                    |  |  |  |  |  |
|----------------------------------------------------------------------------------------------------|----------------------------------------------------------------------------------------------------|----------------------------------------------------------------------------------------------------|--|--|--|--|--|
|                                                                                                    | læremidler Mine grupper Min skole                                                                         | Oppgaver Hjelp 🗸                                                                                          |  |  |  |  |  |
| Mine læremidler                                                                                             |                                                                                                    |                                                                                                    |  |  |  |  |  |
| Barnetrinn                                                                                                  |                                                                                                    |                                                                                                    |  |  |  |  |  |
| Friends 1<br>Kunnskap                                                                                       | Jeg kan regne -<br>1A<br>Kunnskap                                                                         | Jeg kan regne -<br>1B<br>Kunnskap                                                                         |  |  |  |  |  |
| Engelsk 1. trinn: I Friends lærer elevene<br>engelsk sammen med Alex, Lucy og Kim<br>m.fl. Rikt innhold med | Jeg kan regne 1–4 er et omfattende<br>nettbasert læremiddel i matematikk for 1.–4.<br>trinn. Matematikken | Jeg kan regne 1–4 er et omfattende<br>nettbasert læremiddel i matematikk for 1.–4.<br>trinn. Matematikken |  |  |  |  |  |
| VARER TIL: 04-11-2020 RESULTAT: 0%                                                                          | VARER TIL: RESULTAT: 0%                                                                                   | VARER TIL: RESULTAT: 0%                                                                                   |  |  |  |  |  |

- 1) Innholdet ditt ligger under Mine læremidler.
- 2) Klikk på navnet på læremidlet
- 3) Klikk på et kapittelnavn i innholdsoversikten

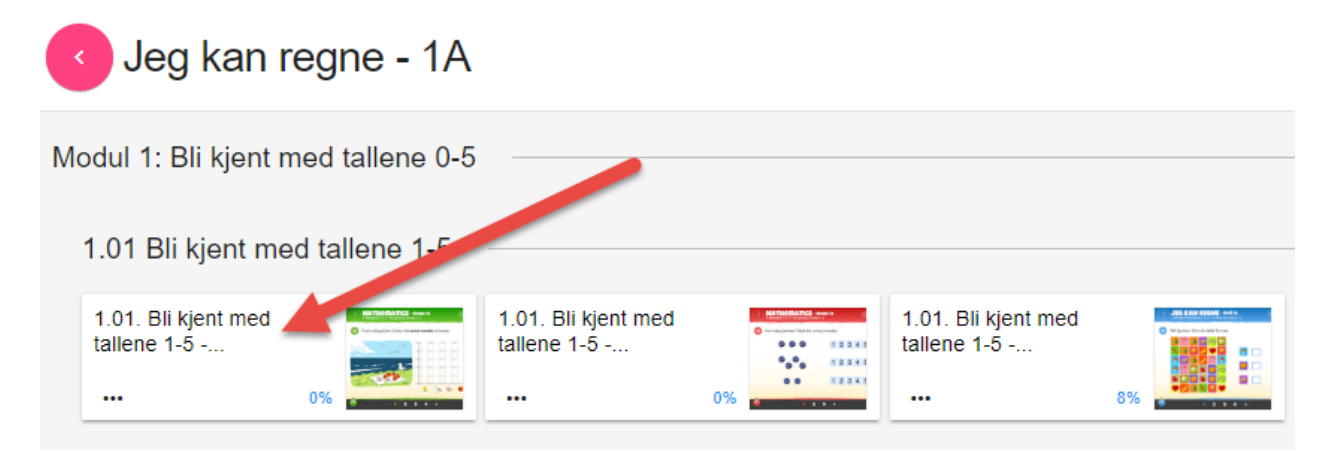

Elevene kan jobbe tilsvarende med et komplett læremiddel som ligger under **Mine læremidler**, eller bare med deler av innholdet som deles ut som «oppgaver» eller i en samling.

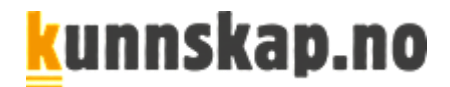

#### 2.1. Se resultater sammen med eleven

Jobber eleven med hele læremidlet, kan eleven **følges opp** ved at du sammen med eleven:

- 1) Klikker på prikkene under eller ved siden av kapittelnavnet i elevens innholdsoversikt
- 2) Klikk på Resultater.

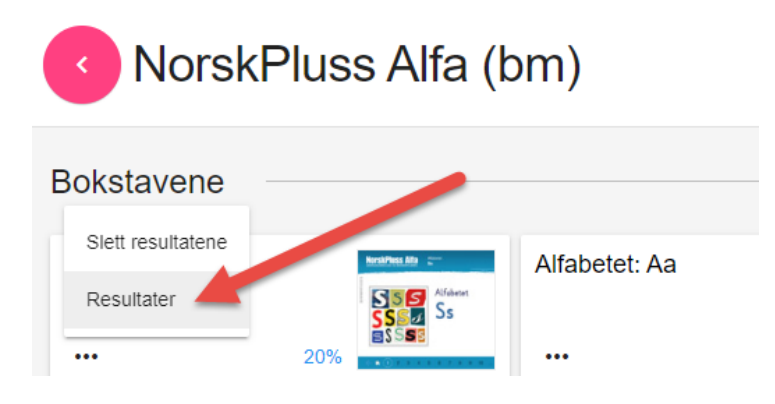

Da får dere opp en **detaljert oversikt** over hvordan eleven har jobbet, og har et godt utgangspunkt for underveisvurdering og framovermeldinger. Hva var bra? Hva kan gjøres bedre?

| Alfabetet: Ss<br>Ssee okt: 2020-02-05 16:21 |               |        |           |              | Apne / Slett 👻 |
|---------------------------------------------|---------------|--------|-----------|--------------|----------------|
| Kapittel                                    | Resultat      | ✓ Hint | 🗙 Feil nå | 🖡 Feil gjort | Tid            |
| Resultat                                    | <b>0</b> 20 % |        |           |              | 00:01:20       |
| Oppgaver                                    |               |        |           |              |                |
| Skriv ordene                                | O 100 %       | 0      | 0         | 0            | 00:00:19       |
| Vi skriver stor S                           | 0 100 %       | 0      | 0         | 0            | 00:00:14       |
| Vi skriver liten s                          | 0 100 %       | 0      | 0         | 0            | 00:00:07       |
| Finn stor S                                 | 0 100 %       | 0      | 0         | 2            | 00:00:14       |
| Finn stor S og liten s                      | 0 100 %       | 0      | 0         | 1            | 00:00:10       |
| Hva hører du?                               | 0 %           | 0      | 0         | 2            | 00:00:09       |

Velger dere Slett resultatene i stedet for Resultater, slettes resultatene og alt kan gjøres på nytt igjen.

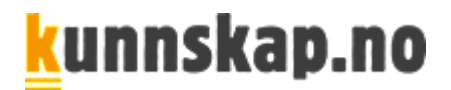

#### 2.1. Se klassens samlede resultater

Som lærer har du tilgang til klassens samlede resultater. Det krever at administrator har registrert deg som faglærer (se administratorveiledningen).

#### 1. Klikk på Min skole

2. Deretter velger du fanen Mine klasser

3. Hvis administrator har registrert deg og elevene på fag, skal det under **Mine klasser** og Handling stå **ELEVER OG LÆREMIDLER.** Klikk på **LÆREMIDLER.** 

| Min<br>Kursskole | skole     |              |       |             | NYHETER        | MINE KLASSER |
|------------------|-----------|--------------|-------|-------------|----------------|--------------|
| Klass            | eoversikt |              |       |             |                |              |
| #                | Klasse    | Lærer        |       |             | Ant. elever    | Handling     |
| 1                | Innføring | Katrine Lier |       |             | 2              | DETALJER     |
| < 1              | >         |              |       |             |                |              |
| Mine I           | klasser   |              |       |             |                |              |
| #                | Klasse    | Lærer        | Emne  | Ant. elever |                | Handling     |
| 1                | Innføring | Katrine Lier | Norsk | 2           | <u>م</u> ELEVE |              |

#### 4. Klikk på DETALJER ved siden av læremidlet du vil se på

Ved hjelp av rapporten kan du se og sammenligne hvor mye elevene har gjort i hvert kapittel.

| NorskPluss B1 (bm) |           |          |                          |
|--------------------|-----------|----------|--------------------------|
| Modul 1 - Bolig    |           |          | 18.75 %                  |
| A: Ny bolig        |           |          | ( <sup>1</sup> ) 2.5 % 🗸 |
| B: På visning      |           |          | 31 % ^                   |
| Navn               | Brukemavn | Resultat | Handling                 |
| Re Ar              | barnete4  | 0%       | VIS                      |
| Ar Re              | barnete3  | 0 82 %   | VIS                      |

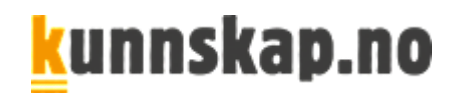

5. Klikk **VIS** ved siden av en elev for å se hva eleven har gjort. Da kommer du rett inn i et kapittel i elevens ressurs. På bakerste side av kapitlet er det en detaljert rapporter, sånn som på bildet nedenfor. Rapporten viser deg hva og hvordan eleven har jobbet.

| NorskPluss B1 A: N                   | ← 22/22 → |              |              |                  |
|--------------------------------------|-----------|--------------|--------------|------------------|
| Resultat:                            |           |              | Antall sjekk | Feil nå / totalt |
| Hva skal de ha i hagen? (1)          |           | <b></b> 100% | 0            | 0/0              |
| Hva skal de ha i hagen? (2)          |           | 25%          | 0            | 0/0              |
| Ordstilling i helsetninger           | 2000      | 20%          | 0            | 0/0              |
| Preposisjoner                        |           | 0%           | 0            | 0/0              |
| Hva har de i huset? (1)              |           | 0%           | 0            | 0/0              |
| Hva har de i huset? (2)              |           | 0%           | 0            | 0/0              |
| Intetkjønn, hankjønn eller hunkjønn? |           | 0%           | 0            | 0/0              |
| Substantivbøyning                    |           | 0%           | 0            | 0/0              |
| Bestemt eller ubestemt form          |           | 0%           | 0            | 0/0              |
| Verbbøyning                          |           | 0%           | 0            | 0/0              |
| Presens perfektum eller preteritum   |           | 0%           | 0            | 0/0              |
| Adjektiv                             |           | 0%           | 0            | 0/0              |
| Totalt:                              | 88        | 12%          | 0            | 0/0              |

|              |  |    |    |    |    |    |    |    |    |    | Detaljert rapport                    |  |
|--------------|--|----|----|----|----|----|----|----|----|----|--------------------------------------|--|
| $\leftarrow$ |  | 12 | 13 | 14 | 15 | 16 | 17 | 18 | 19 | 20 | 21 (22) $\blacksquare$ $\rightarrow$ |  |

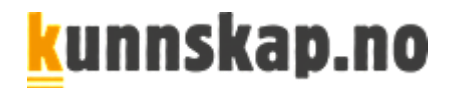

## 3. Innleveringsoppgaver med tidsfrist

Med oppgaveverktøyet kan du enkelt skreddersy oppgaver til klasser, grupper eller enkeltelever.

Det gir deg god oversikt over elevenes resultater:

- Hvem har begynt på oppgaven?
- Hvem har levert inn?
- Har elevene gjort alt?
- Hvordan har de jobbet?
- Trenger noen ekstra oppfølging? osv.

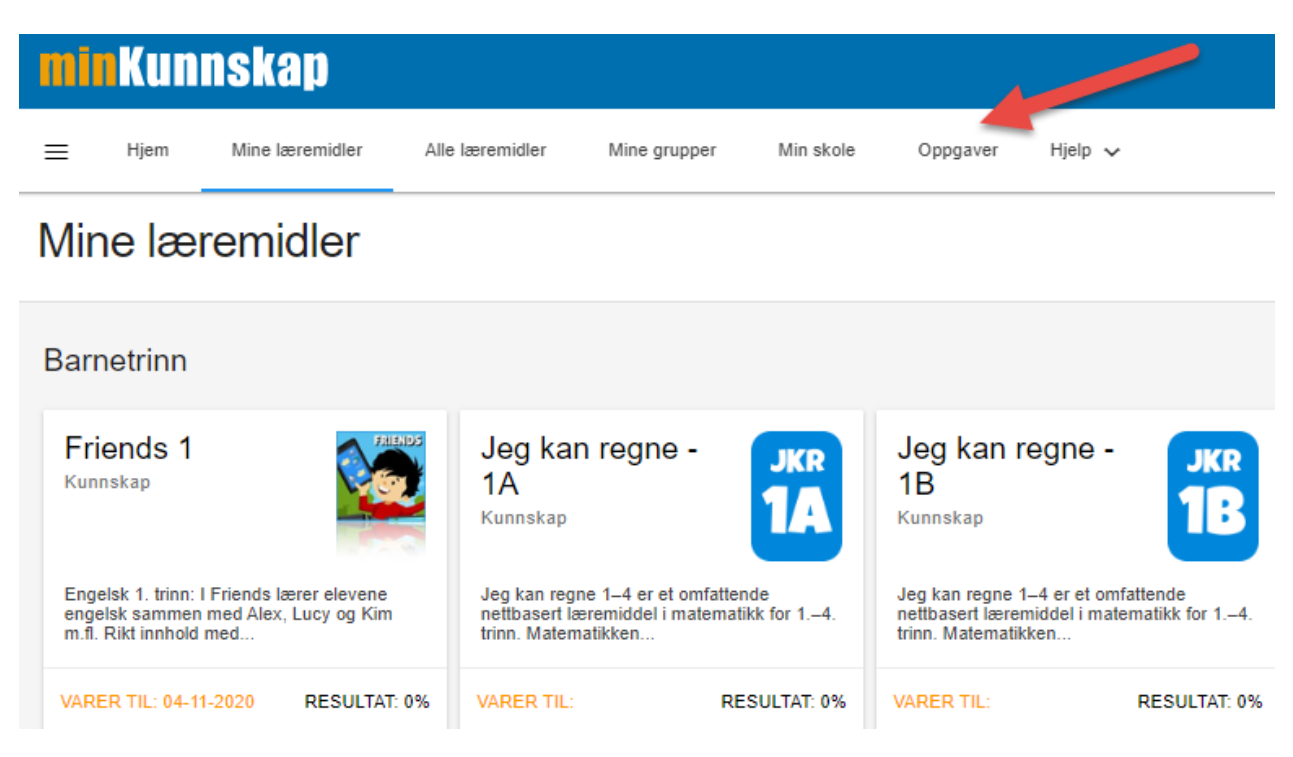

- 1) Gå til Oppgaver i menyen øverst til høyre og trykk Opprett oppgave
- 2) Skriv inn Detaljer

#### Detaljer

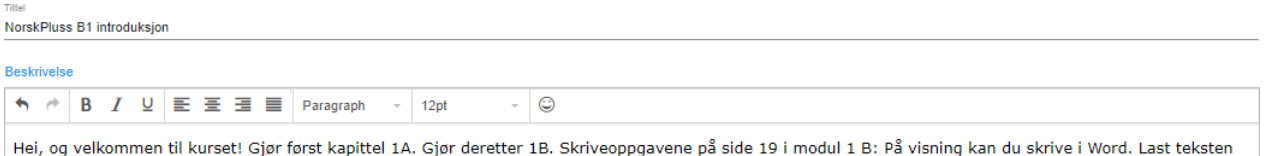

Hei, og velkommen til kurset! Gjør først kapittel 1A. Gjør deretter 1B. Skriveoppgavene på side 19 i modul 1 B: På visning kan du skrive i Word. Last teksten opp i oppgaven. Når du er ferdig med alt, leverer du inn oppgavene.

Lykke til!

- 3) For å gå videre trykk på pilen til høyre, eller klikk direkte på 2 Læremidler
- 4) Klikk på KILDE, og deretter Læremidler og Ressursbank.
- 5) Marker læremidlet du vil dele ut oppgaver fra

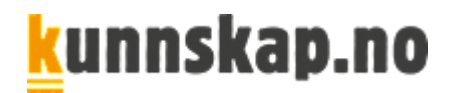

| Legg til in | nhold fra              |  |
|-------------|------------------------|--|
| ==          | LÆREMIDLER 🗸           |  |
| Ŧ           | RESSURSBANK 🗸          |  |
|             |                        |  |
| NorskPlus   | s - Grammatikk B1 (bm) |  |
| NorskPlus   | s - Grammatikk B1 (nn) |  |
| NorskPlus   | s B1 (bm)              |  |
| NorskPlus   | s B1 (nn)              |  |
| NorskPlus   | s B2 (bm)              |  |
| NorskPlus   | s B2 (nn)              |  |

6) Dra inn ett eller flere kapitler fra høyre til venstre side. Du kan hente innhold fra flere læremidler hvis du vil.

Foreløpig lønner det seg å dele ut **ett kapittel om gangen**. Hvis du deler ut flere kapitler, lages det en «oppgave» per kapittel. Vi jobber med at kapitlene skal kunne leveres samlet i en og samme oppgave.

Legg merke til at du kan velge sider ved å klikke **Velg sider**, helt til venstre etter at du har dratt over et kapittel. På den måten kan du **skreddersy hvilke oppgaver elevene skal få fra kapitlet**.

| minKunnskap                                              |                                   |                             | Q Ar Rein Logg ut 🔒 🎽 🏪 🛕 |
|----------------------------------------------------------|-----------------------------------|-----------------------------|---------------------------|
|                                                          | Skolekontakter Min skole Oppgaver | Hjelp 🗸                     |                           |
| 1 DETALJER                                               | 2 LÆREMIDLER                      | 3 TILDEL                    | 4 VALG                    |
| Dra og slipp ressursen her for å legge til<br>Læremidler |                                   | Legg ti                     | l innhold fra             |
| A: Ny bolig                                              |                                   |                             | L∕EREMIDLER ✓             |
| NorskPluss E                                             | kapitlene på<br>plass fra høyre   | B: På visning<br>NorskPluss | NORSKPLUSS B1 (BM) 🗸      |
|                                                          | indevensive.                      | Q                           | Søk Q X                   |
|                                                          |                                   | 1                           | Modul 1 - Bolig           |

Bruk **søkefeltet** til høyre hvis kapitlene er langt nede i innholdsoversikten. Da slipper du å dra dem opp. Søk på kapittelnavn.

- 7) Klikk på **3 Tildel** og velg hvem som skal få oppgavene; klasser eller enkeltelever.
- 8) Klikk 4 Valg

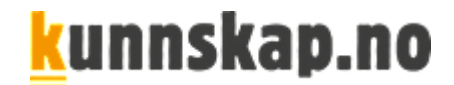

#### 9) Velg start/slutt, kun ett forsøk, opplasting og tekstmodul

|          | Start dato<br>2019-07-01  | HH           | :mm        |
|----------|---------------------------|--------------|------------|
| Ē        | Utgår dato:<br>2019-07-31 | HH           | _:mm       |
| 9        | 🔲 Blokker tilgang ette    | er tidsfrist | ten er ute |
|          | 🗌 Kun ett forsøk          |              |            |
| <b>1</b> | 🗾 Tillat å laste opp fil  |              |            |
| -        | ✓ Aktiver tekstmodul      |              |            |

**Kun ett forsøk** er en testfunksjon. Elevene får kun gå inn i kapitlet en gang. Funksjonen er fin å bruke i forbindelse med prøver og kartlegging.

10) Klikk på Opprett

Regn med litt ventetid.

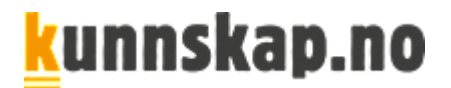

#### 3.1. Lever inn oppgave som elev

Elevene har en side som til forveksling er lik lærerens.

1) Gå til Oppgaver

For eleven vises Nye oppgaver som tall i rosa ved siden av Oppgaver øverst i menyen.

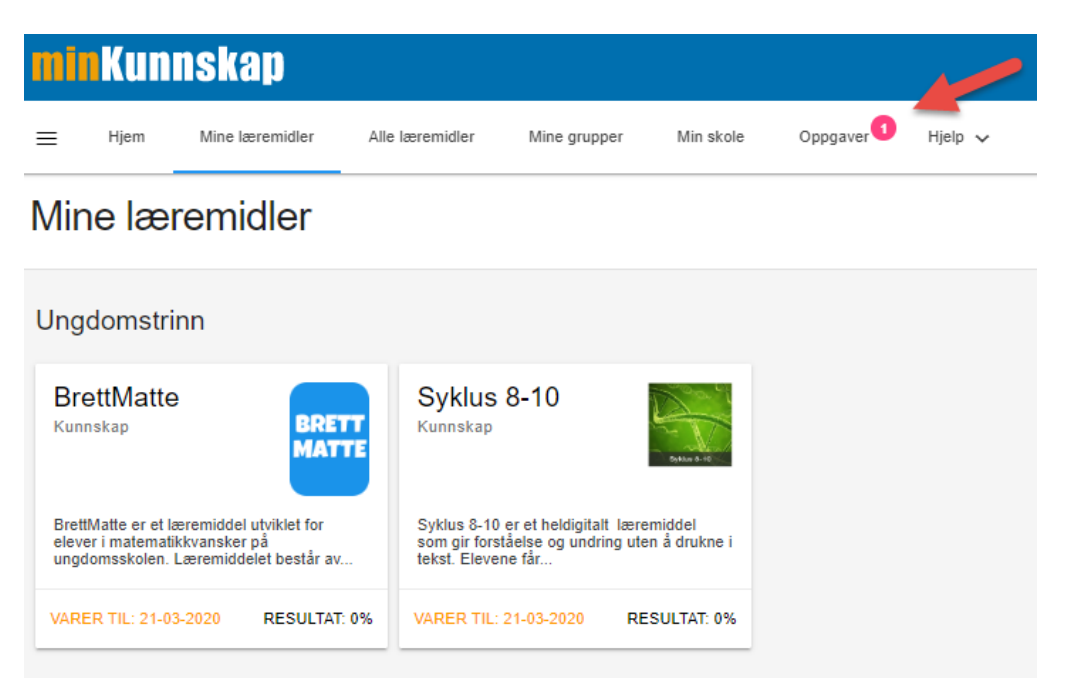

#### 2) Klikk START

| Π | inK   | unnskap                 |                 |                |           |              |         |                  | Q Ar Re    | Logg ut | 8 ≌ # ∮ |
|---|-------|-------------------------|-----------------|----------------|-----------|--------------|---------|------------------|------------|---------|---------|
| = | E Hj  | m Mine læremidler       | Alle læremidler | Skolekontakter | Min skole | Oppgaver 2   | Hjelp 🗸 |                  |            |         |         |
| С | )ppg  | aver                    |                 |                |           |              |         |                  |            |         | MOTTAT  |
|   | Oppga | ver mottatt             |                 |                |           |              |         | Start oppgav     | en         |         |         |
|   |       |                         |                 |                |           |              |         |                  | $\prec$    |         | FILTRER |
|   | #     | Navn på oppgave 🤸       | Lære            | er Kompone     | enter St  | tatus —      | Туре —  | Slutt dato —     | Resultat — |         | F       |
|   | 1     | NorskPluss B1 introduks | sjon Ar R       | ein 📦 🖷        | ≡ (       | IKKE STARTET | *       | 2019-07-05 00:00 | 0 %        | ST/     | ART     |

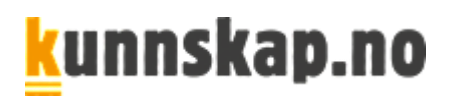

#### 3) Klikk **START KAPITTEL**

| minKunnskap                                                                                                    | Q Arfis Logget 😝 🖼 🌧 📌                                                                                                    |
|----------------------------------------------------------------------------------------------------|----------------------------------------------------------------------------------------------------|
| Hjem Mine læremidler Alle læremidler Skolekontakter Min skole                                                                                                    | Copogener 🕘 High 🗸                                                                                                    |
| Oppgavedetaljer                                                                                                    | Ar Rein 🕥 :                                                                                                    |
| NorskPluss B1 introduksjon<br>Hei, og velkommen til kurset! Gjør først kapittel 1A. Gjør deretter 1B.<br>oppgavene.<br>Lykke til                                                                                                    | Skriveoppgavene på side 19 i modul 1 B: På visning kan du skrive i Word. Læst teksten opp i oppgaven. Når du er ferdig med alt, levener du inn |
|                                                                                                    | Introduksjon til oppgaven av lærer                                                                                                    |
| Detor     Operation     Operation     O | S like innievert O                                                                                                    |
| * Resultat                                                                                                    | Oppgaven leveres inn her.                                                                                                    |
|                                                                                                    | Begynn arbeidet med kapitlet her                                                                                                    |
| Kapittal 🖈 Resultat                                                                                                    | ✓ Hint X Feil nå F Feil gjort Ö Tid                                                                                                    |
| Resultat O %                                                                                                    | 0 0 0 00:00:00                                                                                                    |
| s Filer                                                                                                    | Her kan eleven laste opp filer                                                                                                    |
| ■ Tekst                                                                                                    | LAGRE                                                                                                    |
| 6. (*) B ブ リ 転 王 王 田 田 Paragraph - 12pt - ②                                                                                                    | Fritekst                                                                                                    |

4) Eleven trykker LEVER INN OPPGAVE når alt er gjort

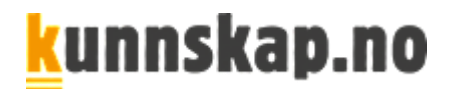

### 3.2. Se resultat fra oppgaver elever har levert inn

#### 1) Gå til **Oppgaver**

Lærere ser elevenes samlede resultater og innleveringer under **Oppgaver**. Nye innleveringer vises som tall i rosa ved siden av Oppgaver øverst i menyen.

| minKunnskap                                                                                                    |                                                  |                                                       |                            |          | 100     |
|----------------------------------------------------------------------------------------------------|--------------------------------------------------|-------------------------------------------------------|----------------------------|----------|---------|
| Hjem Mine læremidler                                                                                               | Alle læremidler                                  | Mine grupper                                          | Min skole                  | Oppgaver | Hjelp 🗸 |
| Mine læremidler                                                                                                    |                                                  |                                                       |                            |          |         |
| Ungdomstrinn                                                                                                    |                                                  |                                                       |                            |          |         |
| BrettMatte<br>Kunnskap                                                                                             | Syklus<br>Kunnskap                               | 8-10                                                  | Dykan S-10                 |          |         |
| BrettMatte er et læremiddel utviklet for<br>elever i matematikkvansker på<br>ungdomsskolen. Læremiddelet består av | Syklus 8-10 e<br>som gir forsta<br>tekst. Eleven | er et heldigitalt lær<br>åelse og undring ut<br>e får | remiddel<br>Ien å drukne i |          |         |
| VARER TIL: 21-03-2020 RESULTAT: 0                                                                                  | % VARER TIL: 2                                   | 21-03-2020 R                                          | ESULTAT: 0%                |          |         |

2) Klikk på **RESULTATER.** Det har kommet nye innleveringer når det er tall i rosa ved siden av en oppgave du har delt ut.

| Oppg   | lavei              | r                        |             |               |                          |           |                   |                    |          | OPPRETT OPPGAVE |
|--------|--------------------|--------------------------|-------------|---------------|--------------------------|-----------|-------------------|--------------------|----------|-----------------|
| Mine o | oppgav<br>Som Full | <b>/er</b><br>Ført Fjern |             |               |                          |           | F                 | elt for filtrering |          | FILTRER VIS SØK |
|        |                    | Navn på oppgave          |             |               |                          | Innlevert |                   |                    | Resultat |                 |
| #      |                    | _                        | Komponenter | Status —      | Elever —                 | -         | Start dato —      | Slutt dato —       | -        | =               |
| 1      |                    | Om morgenen              | ý e         | D<br>PÅGÅENDE | Innføring / Norsk /<br>2 | 0         | 05-02-20<br>00:00 | 14-02-20<br>00:00  | 0 85 %   | RESULTATER      |

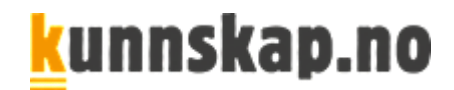

3) Du får da opp en elevoversikt. Klikk på **DETALJER** ved siden av eleven du vil se resultatet til.

| ~                  | Oppi | an laste opp en fil.<br>gavestatus<br>PÅGÅENDE |           |                                        |            |                          |           |              |               |                        |
|--------------------|------|------------------------------------------------|-----------|----------------------------------------|------------|--------------------------|-----------|--------------|---------------|------------------------|
| Ē                  | Dato | er<br>Opprettet<br>05-02-2020                  |           |                                        | ۲          | Start dato<br>15-02-2020 |           |              | Slutt 14-02   | lato<br> - <b>2020</b> |
| *                  | Rest | ultat                                          |           |                                        |            |                          |           | 85%          | Innlevert 1/2 | 2                      |
|                    |      | MERK SOM FULLFØRT                              | ENDRE TIL | PÅGÅENDE FJERN                         |            |                          |           |              |               |                        |
| K Ele              | ver  |                                                |           |                                        |            |                          |           |              | <b>T</b> .4   |                        |
| s Ele <sup>.</sup> | ver  | Navn —                                         | Filer     | Status —                               | Resultat — | Hint —                   | Feil nâ — | Feil gjort — | 11a —         |                        |
| * Ele<br>#         | ver  | Navn —<br>Anne Marie Eiby                      | Filer     | Status —                               | Resultat — | Hint —                   | Feil nâ — | Feil gjort — | 00:00:00      | DETALJER               |
| # 1<br>2           | ver  | Navn —<br>Anne Marie Eiby<br>Arne Reinertsen   | Filer     | Status —<br>● IKKE STARTET ✓ INNLEVERT | Resultat — | Hint —<br>-<br>0         | Feil nâ — | Feil gjort — | 00:00:00      | DETALJI                |

Ved hjelp av fargekoder får du en rask pekepinn på faglige styrker og svakheter. Rapporten viser sider med selvrettende oppgaver i kapitlet. Nedenfor ser du rapporten fra et par oppgavesider.

| Kapittel               | TResultat | ✓ Hint | 🗙 Feil nå | 🖡 Feil gjort |
|------------------------|-----------|--------|-----------|--------------|
| Resultat               | 62 %      |        |           | 9            |
| Oppgaver               |           |        |           |              |
| På visning – vokabular | 0 100 %   | 2      | 0         | 6            |
| Budrunde – vokabular   | 0 100 %   | 1      | 0         | 2            |

Den **røde fargen** under **Feil gjort** tyder på at eleven har hatt problemer med denne oppgaven sammenlignet med andre oppgaver i kapitlet. **Gul farge** viser at oppgaven har vært middels vanskelig, og at det har vært noen problemer. Ingen farge tyder på at det gikk greit å løse oppgaven.

# <mark>k</mark>unnskap.no

| Type: We intervention: At the second and at the second and at the second                                                                                                    | ever de intropopulare.                                                                                                    |
|----------------------------------------------------------------------------------------------------|----------------------------------------------------------------------------------------------------|
| Oppgavedetaljer       Orsk/Pluss B1 introduksjon       R to klower B1 kindel Gyer ford kuyller 14. Ete donaler B2. Enderstragenere på ok B3 instal 18. F8 viener kan de indel i Wert Lief klower opplaner. Nor de er bedgement at te hele       I Corporation       I NNELEVERT       I NNELEVERT       R op blower B1 kinder Gyer ford kuyller 14. Ete donaler B2. Enderstragenere på ok B3 instal 18. F8 viener kan de indel i Wert Lief klower opplaner. Nor de er bedgement at te hele       I NNELEVERT     Regenered       I NNELEVERT     Report med lærringsanalyse. Rødt indikerer avvik.       B1 På viene     Report med lærringsanalyse. Rødt indikerer avvik.       Report     Gieris       Rifterin     Se inner avvik.       B1 På viene     Gieris       Rifterin     Gieris       Rifterin     Gieris <td>Ar Re<br/>terminal<br/>aver du bri oppower.</td>                                                                                                    | Ar Re<br>terminal<br>aver du bri oppower.                                                                                                    |
| Next Discussion       Second State       Opposed State       Opposed Stat                                                                                                    | word het opggewone.                                                                                                    |
| NorskPluss B1 Introduksjon  Store borner B1 kond (ger teel legited 1A. Ger donder B1. Behavegegenere jd deb D1 mod 1 B. Fe donder jden degel egyenere. Nor de se konig med al tee  Cepter   Cepter  Cepter   Cepter   Cepte                                                                                                    | ever de les oppgement.                                                                                                    |
| Added and set of the back and the back and t                                                                                                    | ere di integraves.                                                                                                    |
|                                                                                                    | tinoldet i kapitlet                                                                                                    |
| Instruction     Instruction     Instructi                                                                                                    | energy energy en |
|                                                                                                    | en en en en en en en en en en en en en e                                                                                                    |
| INNLEVER VERV VERV VERV VAAAAAAAAAAAAAAAAAAA                                                                                                    | iholdet i kapitlet                                                                                                    |
| Prosentandel av kapitiet fulltørt                                                                                                    | iholdet i kapitlet                                                                                                    |
| a control       Capital       Rapport med læringsanalyse. Rødt indikerer<br>avvik.       B: På vinit       B: På vinit       <                                                                                                    | iholdet i kapitlet                                                                                                    |
|                                                                                                    | iholdet i kapitlet                                                                                                    |
|                                                                                                    | 62% setseeter > 0 %                                                                                                    |
| aptid     Rapport med læringsanalyse. Rødt indikerer<br>avvik.     Se inr<br>Se inr<br>avvik.       B På vinn<br>atted     * Neutlat     * Neutlat       atted     * Reutlat     * Nink       atted     * Reutlat     * Nink       atted     * Reutlat     * Reutlat       atted     * Reutlat     * Reutlat       atted     * Reutlat     * Reutlat       atted     * Reutlat     * Reutlat       atted     * Reut                                                                                                    | 62% serverter > 0 %                                                                                                    |
| Rapport med læringsanalyse. Rødt indikerer<br>avvik.     Se inr       B. På vinne     Rapport med læringsanalyse. Rødt indikerer<br>avvik.     Se inr       stat     Image: Se information of the second of the second of t                                                                                                    | 62% server > 0 %                                                                                                    |
| aparter<br>B: Pa vient<br>attrat<br>b: Pa vient<br>attrat<br>b: Pa vient<br>attrat<br>b: Pa vient<br>attrat<br>b: Pa vient<br>attrat<br>b: Pa vient<br>attrat<br>b: Pa vient<br>attrat<br>b: Pa vient<br>b: Pa vient<br>b: Pa | nholdet i kapitlet                                                                                                    |
| Applied     Rapport med læringsanalyse. Rødt indikerer<br>avvik.     Se inr       B På vion<br>kit vitat     ** Rauvitat     * Hist     *       vitat     ** Rauvitat     * Hist     *       vitat     ** Rauvitat     * Hist     *       vitat     ** Rauvitat     *     *       vitat     ** Rauvitat     *     *       vitat     **     *     *       vitat     **     *     *       vitat     **     *     *       vitat     **     *     *       vitat     **     *     *       vitat     **     *     *       vitat     **     *     *       vitat     **     *     *       vitat     *     *     *       vitat     *     *     *       vitat     *     *     *       vitat     *     *     *       vitat     *     *     *       vitat     *     *     *       vitat     *     *     *       vitat     *     *     *       vitat     *     *     *       vitat     *     *     *       vitat<                                                                                                    | nholdet i kapitlet                                                                                                    |
| Apated Rapport med læringsanalyse. Rødt indikerer avvik. Se inr<br>avitat vetter avvik. Se inr<br>avitat vetter avvik. Se inr<br>avitat vetter avvik. Se inr<br>avitat vetter avvik. Se inr<br>avitat vetter avvik. Se inr<br>avitat vetter avvik. Se inr<br>avitat vetter avvik. Se inr<br>avitat vetter avvik. Se inr<br>avitat vetter avvik. Se inr<br>avitat vetter avvik. Se inr<br>avitat vetter avitat vetter avvik. Se inr<br>avitat vetter avitat vetter avitat vet                                                                                                    | nholdet i kapitlet                                                                                                    |
| ageind     Rapport med læringsanalyse. Rødt indikerer avvik.     Se inr       B: På vinn     B: På vinn     Wints     Se inr       attat     C 01%     Interview     Se inr       attat     C 01%     Interview     Interview       attat     C 01%     Interview     Interview       attat     C 01%     Interview     Interview       attat     C 01%     Interview     Interview       attat     C 01%     Interview     Interview       attat     C 01%     Interview     Interview       attat     C 01%     Interview     Interview       attat     C 01%     Interview     Interview       attat     Interview     Interview     Interview                                                                                                    | nholdet i kapitlet                                                                                                    |
| AVVIK.  Attended of the second second                                                                                                    |                                                                                                    |
| Altrice         Image: Second and Second and                                                                                                    |                                                                                                    |
| ititel                                                                                                    | VIS KANTTEL                                                                                                    |
| ** hearlant         ** hearlant         ** Hearl         ** Hearl         **         Participation         Participation         Pa                                                                                                    |                                                                                                    |
| visite     C EX     S     1       piparer                                                                                                    | t Feil nå 🕴 Feil gjort 🗇 Tid                                                                                                    |
| agarent<br>anong - vakaladar<br>anong - vakaladar<br>anon                                                                                                    | 9 00:09:32                                                                                                    |
| anna - vitaladad O o o o O O O O O O O O O O O O O O O                                                                                                    | a <b>a</b> 6 <b>a</b> 00.03.16                                                                                                    |
| Terretarian<br>er for 2 loss et og toso - vokkabular<br>er for 2 loss et og toso - vokkabular<br>forsto du av tekstem?<br>Conto du av tekstem?<br>Conto du av tekste                                                                                                    | 0 2 00:00:52                                                                                                    |
| ter fa liau de og leie - vokketuter 0 100 % 0 1 100 % 0 1 100 % 0                                                                                                    | 0 0 00:00:40                                                                                                    |
| finsto du av takaton?                                                                                                    | 0 0:01:03                                                                                                    |
| staryming ar adjuštiv O 100 % 0 0 m<br>štaryming ar adjuštiv O 100 % 0 m<br>s ustar + presens portiktum<br>rpostiv etler superlativ                                                                                                    | 0 1 00:01:03                                                                                                    |
| iboyring Dati N == 0 =<br>t silite + presens perfektum<br>garativ eller superktav                                                                                                    | 0 0 00:00:51                                                                                                    |
| t inite + process perfoktam<br>garativ eller superlativ                                                                                                    | 1 0 0:00:37                                                                                                    |
| sarativ offer superlativ                                                                                                    | 0 00:00:41                                                                                                    |
|                                                                                                    | 0 00:00:17                                                                                                    |
| Ining                                                                                                    | 0 00:00:00                                                                                                    |
| * Innlevering                                                                                                    | 0 00:00:00                                                                                                    |
| oppgiver - dialoger                                                                                                    | - •                                                                                                    |
| ler .                                                                                                    |                                                                                                    |
| Bolgen min.ducz                                                                                                    | Kommentarfelt                                                                                                    |
|                                                                                                    | L HE                                                                                                    |
| bkst                                                                                                    |                                                                                                    |
| ·   B / U   医 王 道 圖   Paragraph -   12pt -   ◎                                                                                                    |                                                                                                    |

Eksempel på en oppgave som er levert inn:

4) Tekster og andre filer som er lastet opp finner du under Filer. Tekstene kan lastes ned. Eventuelle rettede oppgaver sendes som meldinger, se konvoluttikonet helt øverst til høyre. Her kan du laste opp filer. Eleven får varsel i form av tall i rosa sirkler ved nye kommentarer på oppgaver og meldinger.

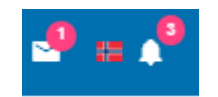

5) Kommentar

Det er plass til å skrive en kommentar til eleven i tekstboksen nederst på siden. Trykk **LAGRE** når den er klar.

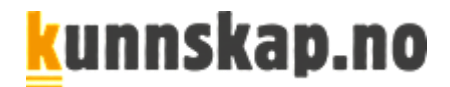

#### 6) Endre status for oppgaven

Øverst på siden kan du merke oppgaven som fullført eller endre til pågående oppgave.

|   | Oppgavestatus |                   |                    |  |
|---|---------------|-------------------|--------------------|--|
|   | ✓ INNLEVERT   | MERK SOM FULLFØRT | ENDRE TIL PÅGÅENDE |  |
|   |               |                   |                    |  |
| l | Datoer        |                   |                    |  |

### 4. Lage samlinger – rediger innholdet i læremidlene

Samlingsverktøyet åpner for at du kan redigere innholdet i læremidlene, og legge til egne lenker, filer m.m. Du kan lage:

- Undervisningsopplegg hvor alle ressurser samles på ett sted
- **Tverrfaglige opplegg** med ressurser fra læremidler i flere fag, f.eks. om **bærekraftig utvikling** i norsk, matematikk og naturfag
- Ressurser som består av utvalgte kapitler fra ett eller flere læremidler

Svar og resultat fra læremidlene på min.Kunnskap.no lagres automatisk selv om du har redigert innholdet.

Samlingen «Novelle og kreativ skriving» er basert på noen få utvalgte kapitler fra læremidlet NorskPluss Kort botid. Nye samlinger dukker opp øverst i listen over «Mine læremidler»:

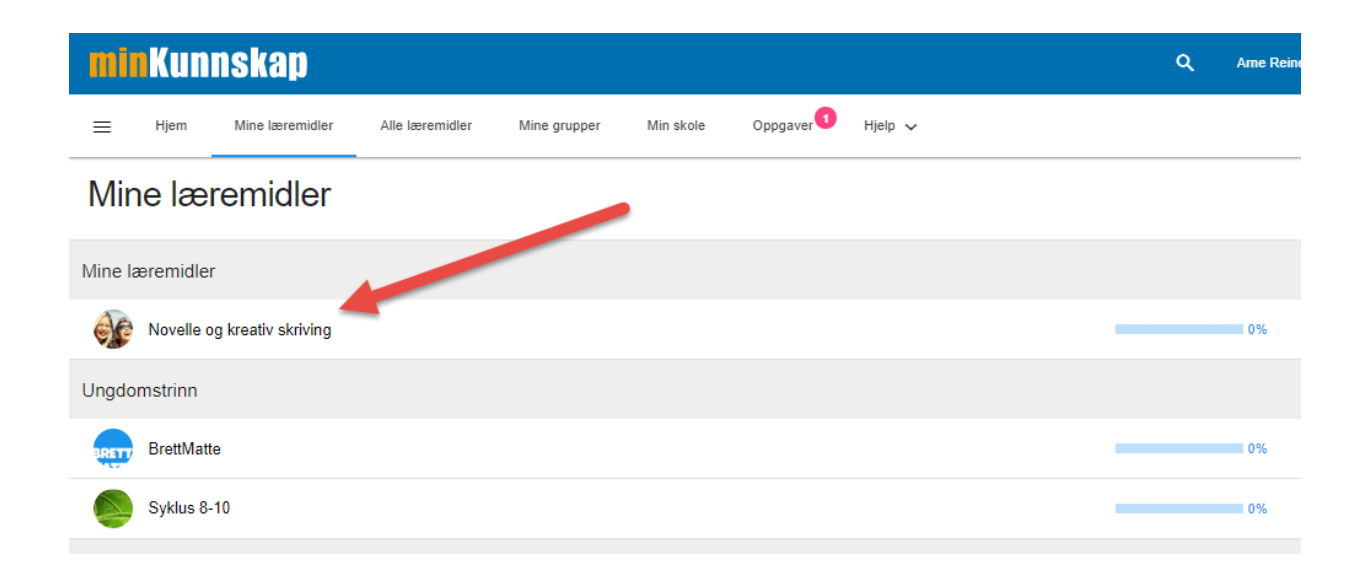

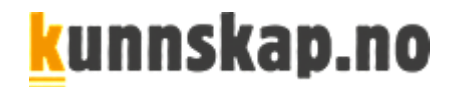

Samlingen «SAMOTE» består av kapitlene om bokstavene s, a, m, o, t og e fra NorskPluss Alfa.

| SAMO          | DTE           |               |    |               |               |               | III INFOR | 2 AMS |
|---------------|---------------|---------------|----|---------------|---------------|---------------|-----------|-------|
| Alfabetet: Ss | Reference and | Alfabetet: Aa |    | Alfabetet: Mm | Barbacka pro- | Alfabetet: Oo |           |       |
|               | 1%            |               | 0% |               | 0%            |               | 0%        |       |
| Alfabetet: Tt |               | Alfabetet: Ee |    |               |               |               |           |       |

Dette er innholdet i en samling med interaktive oppgaver fra NorskPluss B1 og NorskPluss Grammatikk B1, lenke til ordbok og arbeidsplan :

| Rediger s     | amling               | ✓ LAGRET                                 |              |                                                           |                      |               |                      |
|---------------|----------------------|------------------------------------------|--------------|-----------------------------------------------------------|----------------------|---------------|----------------------|
| Ny samling    |                      |                                          |              |                                                           |                      |               | 8                    |
| A: Ny bolig   | NorskPluss E         | B: På visning                            | NorskPluss B | Ordklasser og<br>setningsledd                             | SKILLS<br>Vocabulary | Verb – nivå 1 | SKILLS<br>Vocabulary |
| Verb – nivå 2 | SKILLS<br>Vocabulary | Bokmålsordboka<br>https://ordbok.uib.no/ | 8 3          | Arbeidsplan og<br>modelltekst<br>Arbeidsplan og modelltek | w                    |               |                      |

- 1) Gå inn på **Mine læremidler** i menyen øverst til venstre.
- 2) Klikk på de tre prikkene oppe til høyre og velg Ny samling

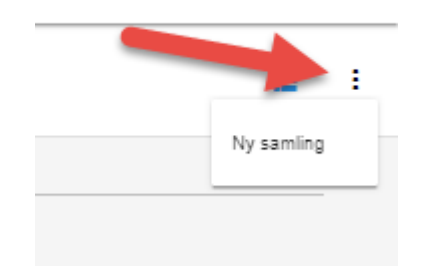

3) Velg innhold fra menyen til venstre, klikk på Kilde og velg Læremidler/URL (lenke) /Fil

4) Velger du læremidler, klikker du på Ressursbank og marker ett av læremidlene

5) Dra boksene fra høyre mot venstre. Sørg for at dra dem inn i det grå feltet rett under **Ny samling.** Bruk søkefeltet til høyre hvis kapitlene er langt nede i innholdsoversikten. Da slipper du å dra dem langt opp. Søk på kapittelnavn.

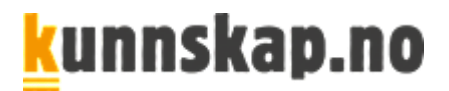

| Rediger samling V LAGRET            |                                   |                                        |
|-------------------------------------|-----------------------------------|----------------------------------------|
| Ny samling                          | •                                 | Legg til innhold fra                   |
| A: Ny bolig<br>NorskPlass E<br>     | B: På visning<br>NorskPluss 6<br> | ELÆREMIDLER ↓     NORSKPLUSS B1 (BM) ↓ |
| Dra boksene opp i<br>det grå feltet |                                   | Q <u>søk</u><br>Modul 1 - Bolig        |

6) Legg gjerne til ressurser fra flere læremidler i tillegg til lenker og filer. Klikk **Opprett samling** når du legger til lenker og filer. Trekk inn objektet på samme måte som for læremidler fra høyre mot venstre.

7) Klikk deg inn på de tre prikkene under hverandre oppe til høyre og markerer **Rediger detaljer** 

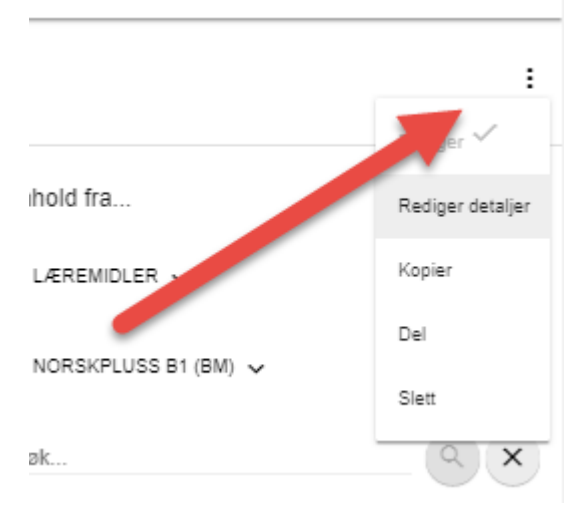

8) Gi samlingen en tittel og gjerne en kort beskrivelse av samlingen.

9) Trykk Lagre endringer og trykk på den rosa pilen øverst til venstre

Nå gjenstår arbeidet med å dele ut samlingen til aktuelle elever.

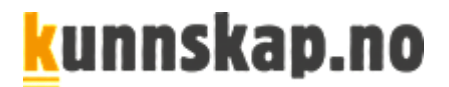

Alternativ kan du hvis du bare ønsker å redigere ett av læremidlene og begrense antall kapitler

- 1) Gå inn på **Mine læremidler**
- 2) Klikke på de tre prikkene til høyre for læremidlet

| Videregående                      |                     |
|-----------------------------------|---------------------|
| NorskPluss - Kort botid (bm)      | 00:00 × 0           |
| Norsk som andrespråk              | Rediger             |
| NorskPluss - Plasseringstest (bm) | J0:00<br>Resultater |

#### 3) Velge JA, KOPIER OG REDIGER

- 4) Dra kapitler som ikke skal være med til kolonnen på høyre side, og klikke JA, SLETT
- 5) Klikk på de tre prikkene opp til høyre, og velg **Rediger detaljer.**
- 6) Trykk LAGRE ENDRINGER

Samlingen må deretter deles ut til aktuelle elever.

#### 4.1. Gi tilgang til samlinger

- 1) Gå inn på samlingen du har laget under Mine læremidler
- 2) Klikk på de tre prikkene oppe til høyre og velg Del

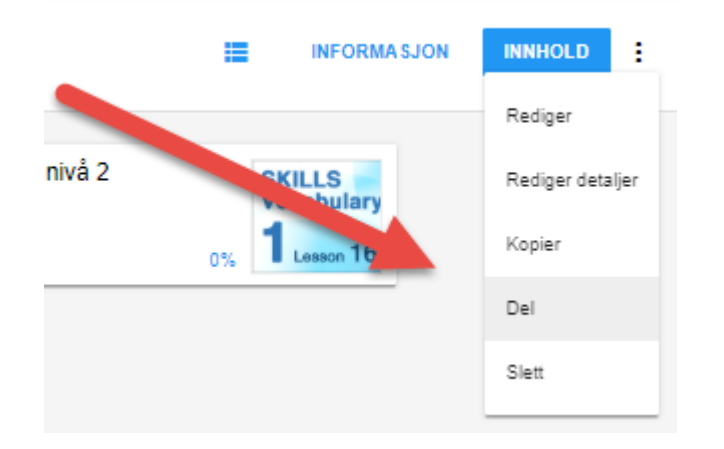

3) Klikk på ALLE for å få opp en oversikt. Velg om du vil dele med Elever, Lærere og/eller Klasser.

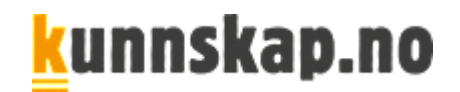

# Ressursbank: Novelle og kreativ skriving

| Søk       Alle         Elever       Lærere         Klasser       Subjects         Connection groups       Subjects | Del med brukere | ALLE              |
|----------------------------------------------------------------------------------------------------|-----------------|-------------------|
| Elever<br>Lærere<br>Klasser<br>Subjects<br>Connection groups                                                       | Søk             | Alle              |
| Lærere<br>Klasser<br>Subjects<br>Connection groups                                                                 |                 | Elever            |
| Klasser<br>Subjects<br>Connection groups                                                                           |                 | Lærere            |
| Subjects<br>Connection groups                                                                                      |                 | Klasser           |
| Connection groups                                                                                                  |                 | Subjects          |
|                                                                                                    |                 | Connection groups |

Sånn ser en ferdig samling ut når du gir den til eleven:

| mink                        | unnsk                                                       | ap                                    |                 |              |           |                   |            |
|-----------------------------|-------------------------------------------------------------|---------------------------------------|-----------------|--------------|-----------|-------------------|------------|
| ≡ ⊦                         | jem Mine                                                    | læremidler                            | Alle læremidler | Mine grupper | Min skole | Oppgaver          | Hjelp 🗸    |
| Mine                        | lærem                                                       | idler                                 |                 |              |           |                   |            |
| Mine la                     | eremidler                                                   |                                       |                 |              |           |                   |            |
| Kurs<br>Ar Rein             | i B1 - del 1                                                | 1                                     |                 |              |           |                   |            |
| Hei, og v<br>den oppg<br>fø | elkommen til kurs<br>aver og arbeidsp<br>rste kursbolken. I | et! Her komme<br>lan til den<br>Lykke | r               |              |           |                   |            |
| DELT                        |                                                             | RESULTAT:                             | 0%              |              |           |                   |            |
| Vokser                      | nopplæring                                                  | 9                                     |                 |              |           |                   |            |
| Nors                        | (Pluss -<br>matikk B1                                       | Nors                                  | NorskF          | Pluss B1     | NORSK     | NorskPlus<br>(bm) | S B2 NORSK |

#### NORSKPIUSS -Grammatikk B1 (bm) Kunnskap NORSK PLUSS B1 (bm) Kunnskap NORSK (bm) Kunnskap NORSK (bm) Kunnskap NORSK (bm) Kunnskap NORSK PLUSS B1 (Bm) VARER TIL: 01-07-2020 RESULTAT: 0% VARER TIL: 01-07-2020 RESULTAT: 0% VARER TIL: 01-07-2020 RESULTAT: 0% VARER TIL: 01-07-2020 RESULTAT: 0% VARER TIL: 01-07-2020 RESULTAT: 0% VARER TIL: 01-07-2020 RESULTAT: 0%

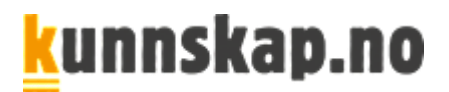

# 6. Bruk av mLibro app

Bildet nedenfor viser **inngangen til læremidlet** på app-en mLibro. App-en er tilgjengelig for Apple-, Google- og Windows-produkter.

Med app-en kan elever og lærere jobbe på **smarttelefon** og **nettbrett uten nettilgang**, og laste opp svar og resultat når de er på nett.

Velg portalen min.Kunnskap.no, og logg deg på med ditt vanlige brukernavn og passord.

Etter innloggingen får elev og lærer opp en oversikt over tilgjengelige læremidler og oppgaver.

| 11:39 man.                      | 8. jul.                                     |                                     | 🌩 48 % 🔳 |
|---------------------------------|---------------------------------------------|-------------------------------------|----------|
| clev5                           | My Co                                       | ntent                               | C        |
| Barnetri                        | nn                                          | (1911)                              |          |
| SPRÅK<br>STIEN<br>(NN)          | Språkstien (nn)<br>Kunnskap.no              |                                     |          |
| Ungdomstrinn                    |                                             |                                     |          |
| матте<br>8-10                   | Matematikk B-10 - Algebra<br>Kunnskap.no    | MATTE<br>8-10<br>Kunnskap.no        | ll og    |
| 8-10                            | Naturfag 8-10<br>Kunnskap.no                | NorskPluss Alfa (bm)<br>Kunnskap.no |          |
| Ľ                               | Ordimeliom<br>Kunnskap.no                   |                                     |          |
| Videreg                         | äende                                       |                                     |          |
| NoRSK<br>PLUSS<br>KORT<br>BOTID | NorskPluss - Kort botid (bm)<br>Kunnskap.no |                                     |          |
| My Priv                         | ate Collections                             |                                     |          |
| Ľ                               | JKR 1                                       |                                     |          |
|                                 | 0                                           | a —                                 |          |